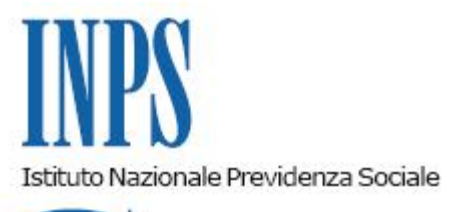

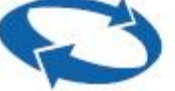

#### Direzione Centrale Entrate e Recupero Crediti Direzione Centrale Organizzazione e Sistemi Informativi

Roma, 25-01-2019

#### Messaggio n. 356

Allegati n.1

# OGGETTO: Rilascio nuovo applicativo "Calcolo aliquote contributive" per le aziende con lavoratori dipendenti

Con il presente messaggio si comunica il rilascio della nuova funzionalità "Calcolo aliquote contributive", utilizzabile da aziende ed intermediari.

L'applicazione consente, sulla base delle caratteristiche contributive dell'azienda e del profilo contributivo del lavoratore, di simulare il calcolo dell'aliquota contributiva per i lavoratori del settore privato. È possibile visualizzare l'aliquota contributiva associata ad un lavoratore sulla base del periodo di competenza, la tipologia di azienda e le caratteristiche del dipendente, espresse secondo i costrutti Uniemens. È inoltre possibile visualizzare il dettaglio delle voci contributive che concorrono alla formazione dell'aliquota contributiva complessiva, con la relativa quota a carico del lavoratore.

Si precisa che le elaborazioni dell'applicazione in argomento non hanno natura certificativa ai fini della quantificazione dei contributi dovuti all'Istituto, in considerazione della rapida evoluzione delle norme in materia di contribuzione, ma rappresentano soltanto uno strumento di supporto per l'azienda e gli intermediari. In ogni caso, il sistema sarà progressivamente implementato con il rilascio dei programmi di verifica e calcolo, che saranno aggiornati nelle procedure gestionali dell'Istituto a seguito dell'introduzione di modifiche alla normativa vigente.

Nell'utilizzo dell'applicazione, l'utente è guidato nella compilazione del Codice statistico contributivo (CSC) potendo confermare le scelte descrittive relative al Ramo, Classe e

Categoria e verificare il CSC così generato. Anche per la selezione dei Codici di autorizzazione (CA) e della qualifica del lavoratore, la procedura elenca le possibili scelte e le relative descrizioni.

Per la corretta determinazione della contribuzione dovuta sono altresì rilevanti i dati relativi alla media della forza aziendale e alla presenza o meno dell'accentramento contributivo.

Si precisa, infine, che l'applicativo non effettua i controlli di compatibilità tra il CSC e i CA; pertanto, in linea generale, l'utente che effettua la richiesta di calcolo dovrà fornire caratteristiche contributive aziendali tra loro coerenti e congruenti.

L'applicativo è accessibile, attraverso le proprie credenziali (Codice Fiscale e PIN), dal sito dell'Istituto, www.inps.it, alla sezione "Servizi per le aziende ed i consulenti" > "UNIEMENS".

Nell'applicazione è presente il manuale operativo, reperibile tramite l'apposito collegamento "Manuale utente".

Il Direttore Generale Gabriella Di Michele

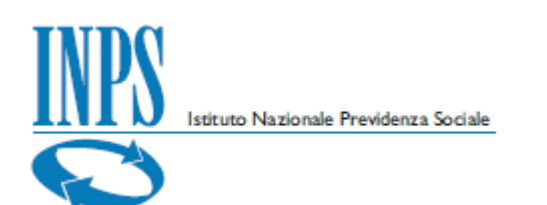

# Manuale Utente

✿ Calcolo aliquote contributive

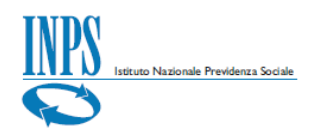

| Versione                   | Data                 | Descrizione Modifiche                 | Release di<br>Biforimonto |  |  |  |  |  |
|----------------------------|----------------------|---------------------------------------|---------------------------|--|--|--|--|--|
| 1.0                        | 28/12/2018           | Prima Versione Completa del Documento | V.1.0.0.0                 |  |  |  |  |  |
| ndice                      |                      |                                       |                           |  |  |  |  |  |
| PREMESSA                   |                      |                                       | 3                         |  |  |  |  |  |
| COS'È CALCOL               | O ALIQUOTE COM       | NTRIBUTIVE                            | 3                         |  |  |  |  |  |
| FUNZIONALIT                | À DELL'APPLICATI     | VO                                    | 3                         |  |  |  |  |  |
| AUTENTICAZIO               | ONE                  |                                       | 4                         |  |  |  |  |  |
| DATI INPUT                 |                      |                                       | 7                         |  |  |  |  |  |
| Caratteristiche o          | contributive azienda | 1                                     |                           |  |  |  |  |  |
| Sede INPS                  |                      |                                       |                           |  |  |  |  |  |
| Periodo Com                | petenza              |                                       |                           |  |  |  |  |  |
| Codici Autoria             |                      |                                       |                           |  |  |  |  |  |
| Media forza a              | ziendale             |                                       |                           |  |  |  |  |  |
| Codice accent              | tramento             |                                       |                           |  |  |  |  |  |
| Dati dipendenti.           |                      |                                       | 17                        |  |  |  |  |  |
| Descrizione d              | ati dipendente       |                                       |                           |  |  |  |  |  |
| CONTROLLA E                | CALCOLA              |                                       | 22                        |  |  |  |  |  |
| Annulla calcolo            |                      |                                       |                           |  |  |  |  |  |
| ESITO                      |                      |                                       | 24                        |  |  |  |  |  |
| Esito con Dettag<br>Report | ;lio                 |                                       |                           |  |  |  |  |  |
| INFO                       |                      |                                       |                           |  |  |  |  |  |

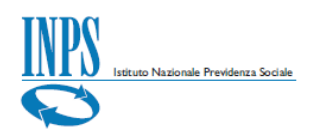

#### Premessa

Il presente *Manuale Utente* si propone di fornire indicazioni e linee guida sull'utilizzo dell'applicativo *Calcolo Aliquote Contributive* che, rivolto ai datori di lavoro del settore privato e agli intermediari, consente di simulare il calcolo dell'aliquota contributiva sulla base delle caratteristiche contributive dell'azienda e del profilo contributivo del lavoratore.

## Cos'è Calcolo Aliquote Contributive

#### ✿ Calcolo aliquote contributive

L'applicativo Calcolo Aliquote Contributive (con riferimento alle regole attive presenti in gestione al momento del calcolo) permette di simulare il calcolo dell'aliquota contributiva associata ad un lavoratore sulla base del periodo di competenza, la tipologia di Azienda e le caratteristiche del dipendente, espresse secondo i costrutti Uniemens.

E' inoltre possibile visualizzare il dettaglio delle voci contributive che concorrono alla formazione dell'aliquota contributiva complessiva, con la relativa quota a carico del lavoratore.

## Funzionalità dell'applicativo

L'applicativo *Calcolo Aliquote Contributive*, disponibile in modalità *Internet*, è costituito dalle seguenti funzionalità:

- inserimento delledel caratteristiche contributive dell'azienda e decodifica dei codici utilizzati, mediante la visualizzazione delle relative descrizioni
- inserimento dei dati che contribuiscono alla definizione della tipologia del lavoratore, quali la qualifica(Qualifica1, Qualifica2 e Qualifica3), il

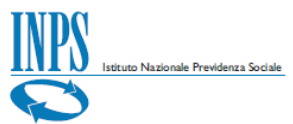

TipoContribuzione della denuncia *Uniemens* che indica la presenza di particolarità contributive e il TipoLavoratore che nella normalità dei casi è uguale a "0" e che identifica la tipologia di Dati retributivi;

- Visualizzazione della descrizione dei dati dei dipendenti ("Descrizione"), con la decodifica dei relativi codici;
- Eliminazione delle righe afferenti i dipendenti;
- Funzionalità di controllo e calcolo delle aliquote contributive (tasto funzione "Controlla e calcola");
- Funzionalità di annullamento calcolo delle aliquote contributive (tasto funzione "Annulla") in corso di elaborazione;
- Visualizzazione esiti dettaglio ("Espandi" e "Comprimi" dettaglio);
- Generazione report in formato Excel.

# Autenticazione

Per accedere all'applicativo è necessario essere in possesso di un codice *PIN* Aziende rilasciato dall'Istituto oppure di una identità *SPID* o di una Carta Nazionale dei Servizi (*CNS*). Nella sezione '*Prestazioni e Servizi*' selezionare '*Calcolo aliquota contributiva*'' e procedere con i passaggi dell'autenticazione *PassiWeb*, scegliendo dapprima il profilo di appartenenza tra Associazione di categoria ed Azienda.

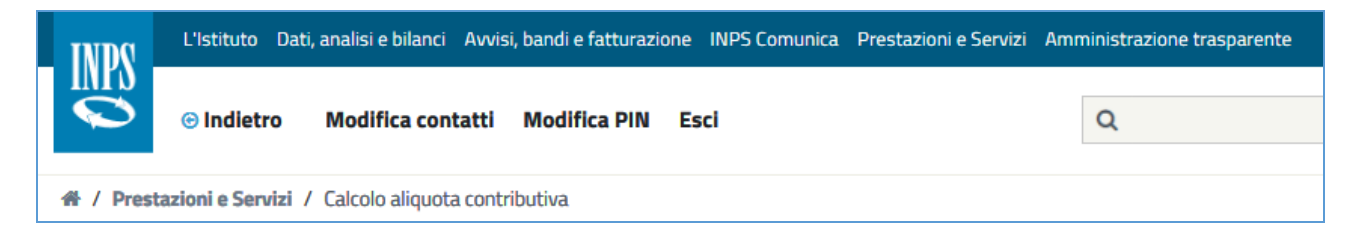

FIGURA I – PORTALE INPS PRESTAZIONI E SERVIZI

|                                                                              | Istituto Naziona                                                                         | ale Previdenza S                   | ociale                                                              |
|------------------------------------------------------------------------------|------------------------------------------------------------------------------------------|------------------------------------|---------------------------------------------------------------------|
| Autentica                                                                    | zione                                                                                    | CNS                                |                                                                     |
| Codice Fisc                                                                  | ale                                                                                      |                                    |                                                                     |
|                                                                              | ISCAIE                                                                                   |                                    |                                                                     |
|                                                                              |                                                                                          |                                    | Accedi                                                              |
| <b>۵</b>                                                                     |                                                                                          |                                    |                                                                     |
| Per l'access<br>rilasciato d<br>dei Servizi (                                | so ai servizi onl<br>all'INPS oppure<br>(CNS).                                           | line è necessa<br>e di una identit | rio il possesso di un codice PIN<br>à SPID o di una Carta Nazionale |
| Per l'access<br>rilasciato d<br>dei Servizi (<br>Istruzioni p                | so ai servizi onl<br>all'INPS oppure<br>(CNS).<br><b>per l'accesso</b>                   | line è necessa<br>e di una identit | rio il possesso di un codice PIN<br>à SPID o di una Carta Nazionale |
| Per l'access<br>rilasciato di<br>dei Servizi (<br>Istruzioni p<br>Hai smarri | so ai servizi onl<br>all'INPS oppure<br>(CNS).<br><b>per l'accesso</b><br>to il tuo PIN? | line è necessa<br>e di una identif | rio il possesso di un codice PIN<br>à SPID o di una Carta Nazionale |

FIGURA 2 - AUTENTICAZIONE PASSIWEB

| INDS       | L'Istituto Dati, analisi e bilanci Avvisi, bandi e fatturazione INPS Comunica Prestazio                           | ioni e Servizi Amministrazione trasparente | Assistenza Contatti \prec        |
|------------|----------------------------------------------------------------------------------------------------|--------------------------------------------|----------------------------------|
|            | 😌 Indietro Modifica contatti Modifica PIN Esci                                                                    | Q                                          | Cerca                            |
| 🐴 / Presta | tioni e Servizi / Autenticazione                                                                                  |                                            | Ultimo accesso: 15/11/2018 10:14 |
|            | SELEZIONA IL TUO PROF                                                                                             | FILO                                       |                                  |
|            | Per proseguire, selezioni il profilo autorizzativo con cui accedere al servi<br><b>Utente</b><br>XYXXYX79F76H501E | izio e prema il pulsante AVANTI.           |                                  |
|            |                                                                                                    | Seleziona Profilo                          |                                  |
|            | 🄰 🔿 Associazione di categoria                                                                                     |                                            |                                  |
|            | <ul> <li>Azienda</li> </ul>                                                                                       |                                            |                                  |
|            |                                                                                                    | Avanti                                     |                                  |

FIGURA 3 – SELEZIONA IL TUO PROFILO

Dopo la selezione del profilo ed aver cliccato sul tasto "Avanti" l'utente viene indirizzato nella pagina dove occorre inserire i caratteri del codice di controllo visibili nell'immagine e se inseriti correttamente procedere alla pagina successiva con il tasto "Avanti". In questa pagina è anche possibile generare un nuovo codice di controllo cliccando su **generarne uno nuovo** oppure ritornare nella pagina precedente per modificare la scelta del profilo con il tasto "Torna alla scelta del profilo".

|                                                                                                    | Ultimo accesso: 1 |
|----------------------------------------------------------------------------------------------------|-------------------|
| SELEZIONA IL TUO PROFILO                                                                                                    |                   |
| Par romalatara il nascaggio al profilo sotto indicato è noroscario rinortare nell'annosita casella i 6 caratteri mostrati in figura e selezionare il n | Isanto AVANTI     |
|                                                                                                    | usante AvANTI.    |
| XYXXYX79F76H501E                                                                                                    |                   |
| Profilo da assegnare                                                                                                    |                   |
| Azienda                                                                                                    |                   |
| Codice di Controllo                                                                                                    |                   |
| Codice di Controllo                                                                                                    |                   |
| - too                                                                                                    |                   |
|                                                                                                    |                   |
|                                                                                                    |                   |
| L'immagine contiene 4 caratteri                                                                                                    |                   |
| L'immagine contiene 4 caratteri<br>Digita i 4 caratteri del Codice di Controllo                                                                        |                   |
| L'immagine contiene 4 caratteri<br>Digita i 4 caratteri del Codice di Controllo                                                                        |                   |

#### FIGURA 4 – CODICE DI CONTROLLO

Una volta inserito correttamente il codice di controllo l'utente accede alla pagina principale dell'applicativo costituita da una spiegazione esaustiva su di esso (**A chi è rivolto, Cosa si può consultare e Cosa si può fare**). Dopo aver letto il contenuto della pagina l'utente può procedere alla pagina successiva utilizzando il tasto '*Avanti'* situato in basso a destra.

|            | L'Istituto   | Dati, analisi e bilanci Avvisi, bandi e    | e fatturazione INPS Comunica Prestazioni e Servizi                                                                                                    | Amministrazione trasparente                                                                                                    | Assistenza Contatti ◄           |
|------------|--------------|--------------------------------------------|----------------------------------------------------------------------------------------------------|----------------------------------------------------------------------------------------------------|---------------------------------|
|            | 🕑 Indiet     | ro Modifica contatti Modif                 | ica PIN Esci                                                                                                    | Q                                                                                                    | Cerca                           |
| 슈 / Presta | azioni e Ser | vizi / Calcolo aliquota contributiva       |                                                                                                    |                                                                                                    | Ultimo accesso: 15/11/2018 10:1 |
|            | 1            | Calcolo aliquote contri                    | butive                                                                                                    |                                                                                                    |                                 |
|            |              | A CHI È RIVOLTO                            | A CHI È RIVOLTO                                                                                                    |                                                                                                    |                                 |
|            |              | COSA SI PUÒ CONSULTARE<br>COSA SI PUÒ FARE | L'applicazione è rivolta ai datori di lavoro del se                                                                                                    | attore privato e agli intermediari.                                                                                                    |                                 |
|            |              |                                            | COSA SI PUÒ CONSULTARE                                                                                                    |                                                                                                    |                                 |
|            |              |                                            | L'applicazione consente di simulare il calcolo d<br>base delle caratteristiche contributive dell'azie                                                                                                    | ell'aliquota contributiva per i lavoratori del settore privato, sulla<br>ında e del profilo contributivo del lavoratore.                                                                                               |                                 |
|            |              |                                            | COSA SI PUÒ FARE                                                                                                    |                                                                                                    |                                 |
|            |              |                                            | E' possibile visualizzare l'aliquota contributiva<br>la tipologia di Azienda e le caratteristiche del d<br>possibile visualizzare il dettaglio delle voci con<br>contributiva complessiva, con la relativa quota | associata ad un lavoratore sulla base del periodo di competenza,<br>ipendente, espresse secondo i costrutti Uniemens. E' inoltre<br>tributive che concorrono alla formazione dell'aliquota<br>a carico del lavoratore. | /                               |
|            |              |                                            |                                                                                                    | Avanti                                                                                                    | K                               |

FIGURA 5 – PAGINA PRINCIPALE APPLICATIVO

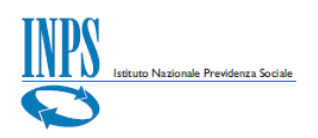

## Dati Input

Dati input

Dopo aver acceduto all'applicativo attraverso i passaggi precedentemente descritti, l'utente viene indirizzato nella pagina di inserimento dei *dati di input*, necessari ed indispensabili per il calcolo delle aliquote contributive.

La pagina risulta suddivisa in due sezioni distinte con le seguenti informazioni:

→Caratteristiche contributive azienda;
→Dati dipendenti.

<u>Si ricorda che</u>: ai fini del calcolo è necessario specificare i valori per i campi qui elencati come da messaggio di controllo.

| Calcolo                                                                                                    |
|----------------------------------------------------------------------------------------------------|
| <ul> <li>E' necessario specificare un valore per il campo "Sede INPS".</li> <li>E' necessario specificare un valore per il campo "Periodo competenza".</li> <li>E' necessario specificare un valore per il campo "CSC - Settore".</li> <li>E' necessario specificare un valore per il campo "CSC - Classe".</li> <li>E' necessario specificare un valore per il campo "CSC - Categoria".</li> <li>E' necessario specificare un valore per il campo "Media forza aziendale".</li> <li>E' necessario specificare almeno un elemento nella griglia "Dati dipendenti".</li> </ul> |
| ОК                                                                                                    |

La pagina dati input risulta visualizzata come da immagine:

| Istuto Nazionale Prev                     | idenza Sociale_                     |                             |                              |                       |                    |                                       |                         |                                |
|-------------------------------------------|-------------------------------------|-----------------------------|------------------------------|-----------------------|--------------------|---------------------------------------|-------------------------|--------------------------------|
| L'Istituto Dati, analisi e bilar          | nci Avvisi, bandi e fatturazione IN | PS Comunica Prestazioni e S | ervizi Amministrazione trasp | parente               |                    |                                       |                         | Assistenza Contatti •          |
| ◎ Indietro Modifica c                     | contatti Modifica PIN Esci          |                             |                              |                       | ۹                  |                                       |                         | Cerca                          |
| # / Prestazioni e Servizi / Calcolo aliqu | uota contributiva                   |                             |                              |                       |                    |                                       |                         | Ultimo accesso: 15/11/2018 10: |
|                                           | ↑ Calcolo aliquote co               | ntributive                  |                              |                       |                    |                                       |                         |                                |
|                                           |                                     | Dati input                  |                              |                       | Esito              |                                       |                         |                                |
|                                           | Caratteristiche contribut           | ive azienda                 |                              |                       |                    |                                       |                         |                                |
|                                           | Sede INPS Periodo compete           | za Settore Classe Categoria |                              |                       |                    |                                       |                         |                                |
|                                           | Codici di autorizzazione            |                             |                              |                       | Des                | Media forza<br>aziendale<br>scrizione | Codice<br>accentraments |                                |
|                                           | Dati dipendenti                     |                             |                              |                       |                    |                                       |                         |                                |
|                                           |                                     |                             |                              |                       |                    |                                       | +                       |                                |
|                                           | Qualifica1                          | Qualifica2                  | Qualifica3                   | Tipo<br>Contribuzione | Tipo<br>Lavoratore | Descrizione                           |                         |                                |
|                                           |                                     |                             | Nessun                       | dato presente         |                    |                                       |                         |                                |
|                                           |                                     |                             |                              |                       |                    | ✓ Co                                  | ntrolla e calcola       |                                |

FIGURA 6 – DATI INPUT

## Caratteristiche contributive azienda

Le caratteristiche contributive di una azienda che devono essere inserite al fine di effettuare il controllo ed il calcolo delle aliquote sono le seguenti:

- Sede INPS: è la sede di competenza della posizione contributiva;
- Periodo competenza: èil periodo di competenza di riferimento;
- CSC (Settore Classe Categoria): Codice Statistico Contributivo associato alla posizione contributiva, secondo la classificazione dei datori di lavoro INPS;
- Codici di autorizzazione:: è l'elenco dei codici associati alla posizione contributiva allo scopo di identificare particolari caratteristiche contributive. Questi vengono riepilogati con il tasto "Descrizione";
- Media forza aziendale: è la media delle forze aziendali dei sei mesi precedenti il periodo di competenza della denuncia, ponderata con l'informazione circa la sospensione o assenza di DM <sup>1</sup>in un certo mese;
- Codice accentramento: è il codice che identifica le aziende con una o più posizioni autorizzate o non autorizzate all'accentramento contributivo (come previsto dalla circolare n. 172/2010).

<sup>1</sup> Descrivere cosa è un DM

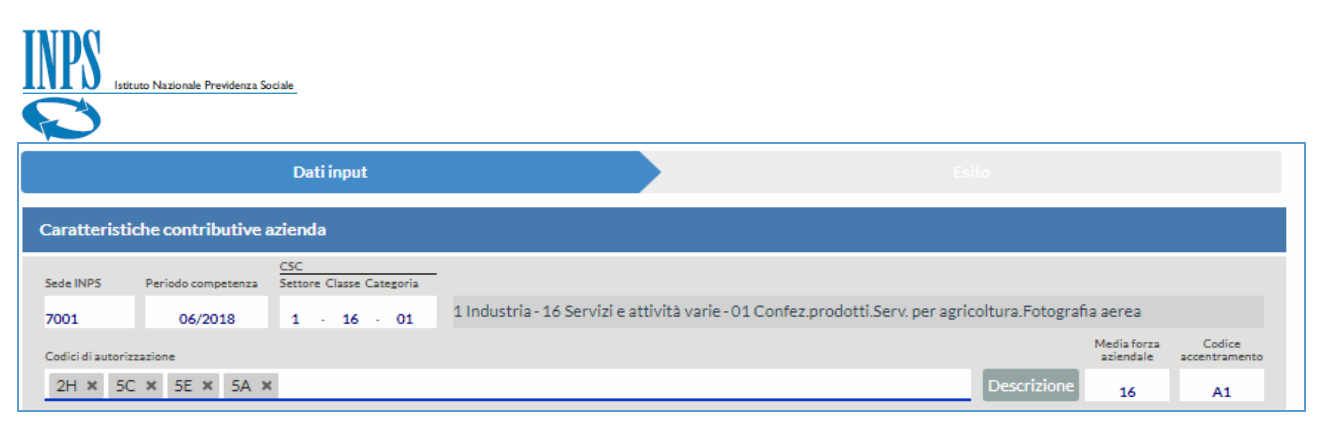

FIGURA 7 – ESEMPIO DI INSERIMENTO CARATTERISTICHE CONTRIBUTIVE AZIENDA (DATI INPUT)

# Sede INPS

Il campo *Sede INPS* identifica la sede di riferimento della posizione contributiva. Per sceglierla, posizionarsi sul campo, utilizzare l'apposito menu a tendina oppure digitare al suo interno direttamente il codice della sede di riferimento.

#### <u>Si ricorda che</u>: Il campo Sede INPS è un valore obbligatorio.

|             |                     | Dati input                      |  |  |  |
|-------------|---------------------|---------------------------------|--|--|--|
| Caratterist | iche contributive a | azienda                         |  |  |  |
| Sede INPS   | Periodo competenza  | CSC<br>Settore Classe Categoria |  |  |  |
| 0100 - AG   | MM/AAAA<br>RIGENTO  |                                 |  |  |  |
| 0191 - CAI  | NICATTI'            |                                 |  |  |  |
| 0190 - LIC  | ATA                 |                                 |  |  |  |
| 0101 - SCI  | ACCA                |                                 |  |  |  |
| 0200 - ALE  | 0200 - ALESSANDRIA  |                                 |  |  |  |
| 0290 - CAS  | SALE MONFERRATO     |                                 |  |  |  |

|            | Caratterist                                                                                | iche contributiv                                                                              | ve azienda                  |
|------------|--------------------------------------------------------------------------------------------|-----------------------------------------------------------------------------------------------|-----------------------------|
|            | Sede INPS<br>0100 - AG<br>0191 - CA<br>0190 - LIC<br>0101 - SCI<br>0200 - ALE<br>0290 - CA | Periodo competen<br>MM/AAAA<br>RIGENTO<br>NICATTI<br>ATA<br>ACCA<br>SSANDRIA<br>SALE MONFERRA | ra Settore Classe Categoria |
|            | Qu                                                                                         | alifica1                                                                                      | Qualifica2                  |
| × Valore o | bbligatorio                                                                                |                                                                                               |                             |

| Sede INPS       | Sede INPS |
|-----------------|-----------|
| 7001            |           |
| 7001 - ROMA EUR | 7001      |

FIGURA 8 – SEDE INPS

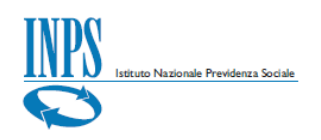

## Periodo Competenza

Il campo *Periodo Competenza* identifica il periodo di competenza di riferimento per la simulazione del calcolo dell'aliquota. Per inserire il periodo di competenza posizionarsi sul campo relativo al calendario, espanderlo, scegliere il mese e l'anno oppure digitare al suo interno direttamente il mese e l'anno nel formato previsto [MM/AAAA].

<u>Si ricorda che</u>: Il campo Periodo Competenza è un valore obbligatorio e deve essere inserito preventivamente per poter inserire i codici autorizzazione.

| Caratteristic                    | he contributive a   | azienda        |                  |        |            |
|----------------------------------|---------------------|----------------|------------------|--------|------------|
| Sede INPS 7001                   | Periodo competenza  | CSC<br>Settore | Classe Categoria |        |            |
| Codici di autorizza              | <                   | 2              | 018              | >      |            |
| Dati dipende                     | gen                 | feb            | mar              | apr    |            |
| Qual                             | i mag               | giu            | lug              | ago    | <u>)</u> u |
|                                  | set                 | ott            | nov              | dic    |            |
|                                  |                     |                |                  |        |            |
| ✓ <u>Info</u><br>Periodo di comp | etenza della richie | esta           |                  |        |            |
| Periodo co                       | mpetenza            | Per            | iodo com         | petenz | а          |
| MM/AA                            |                     |                | 06/2             | 018    |            |

FIGURA 9 – PERIODO DI COMPETENZA DELLA RICHIESTA

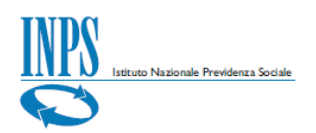

|                |                                                        | Dati input                      |  |  | Esi | to          |
|----------------|--------------------------------------------------------|---------------------------------|--|--|-----|-------------|
| Caratteris     | tiche contributive                                     | azienda                         |  |  |     |             |
| Sede INPS      | Periodo competenza                                     | CSC<br>Settore Classe Categoria |  |  |     |             |
| 7001           | MM/AAAA                                                |                                 |  |  |     |             |
| Codici di auto | rizzazione                                             |                                 |  |  |     |             |
|                |                                                        |                                 |  |  |     | Descrizione |
| (Seleziona     | (Selezionare preventivamente il periodo di competenza) |                                 |  |  |     |             |

FIGURA 10 – PERIODO COMPETENZA (SELEZIONARE PREVENTIVAMENTE IL PERIODO DI COMPETENZA)

## CSC

Il campo CSC corrisponde al triplice valore costituito da:

 Settore, Classe e Categoria del Codice Statistico Contributivo associato alla posizione contributiva, secondo la classificazione dei datori di lavoro INPS..

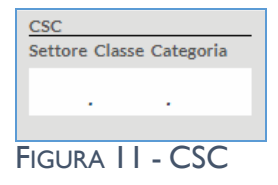

1 Industria - 16 Servizi e attività varie - 01 Confez.prodotti.Serv. per agricoltura.Fotografia aerea

<u>Si ricorda che</u>: Il campo CSC è un valore obbligatorio e deve essere inserito preventivamente per poter inserire successivamente i codici autorizzazione.

| Istituto Nazionale Previdenza Sociale |                |                  |                                                           |
|---------------------------------------|----------------|------------------|-----------------------------------------------------------|
| Settore Classe Categoria              |                |                  |                                                           |
| 1                                     |                |                  |                                                           |
| 1 - Industria                         | CSC<br>Settore | Classe Categoria | -                                                         |
| 1 Industria                           | 1.             | · ·              | 1 Industria                                               |
| 2 - Enti pubblici                     |                | 01 - Attività    | connesse con l'agricoltura                                |
| 3 - Amministrazioni statali           |                | 02 - Estrazio    | ne di minerali metalliferi e non metalliferi              |
| 4 - Artigianato                       |                | 03 - Legno,c     | arpenteria navale ed arredamenti in legno                 |
| 5 - Agricoltura                       |                | 04 - Aliment     | ari ed affini                                             |
| 6 Cradita accisurazione e tributi     |                | 05 - Produzi     | one e prima trasformazione dei metalli (metallurgia)      |
| 6 - Credito, assicurazione e tributi  |                | 06 - Lavoraz     | ione e trasformazione dei metalli.Meccanica di precisione |
| CSC<br>Settore Classe Categoria       |                |                  |                                                           |
| 1 . 16 . 1 Industria - 16 Se          | ervizi e at    | ttività varie    |                                                           |
| 01 - Confez.prodotti.Serv.            | per agric      | oltura.Fotog     | rafia aerea                                               |

Se non si inserisce il campo *Settore* è impossibile visualizzare e dunque selezionare i dati nei campi successivi (*Classe e Categoria*) ed il messaggio che appare sarà "*Nessun dato da visualizzare*".

| CSC                               | CSC                             |
|-----------------------------------|---------------------------------|
| Settore Classe Categoria          | Settore Classe Categoria        |
| · · · Nessun dato da visualizzare | <br>Nessun dato da visualizzare |

Pertanto, per poter procedere al corretto inserimento del CSC, inserire dapprima il codice del *Settore* posizionandosi sul campo e, all'espansione del menu a tendina, scorrere verso il codice desiderato oppure digitarlo direttamente nel campo stesso.

Successivamente inserire la *Classe* dal menu ad espansione sul campo, il quale sulla base del Settore di appartenenza (per esempio *1 Industria*) visualizzerà le opzioni disponibili (per esempio *16 Servizi e attività varie*).

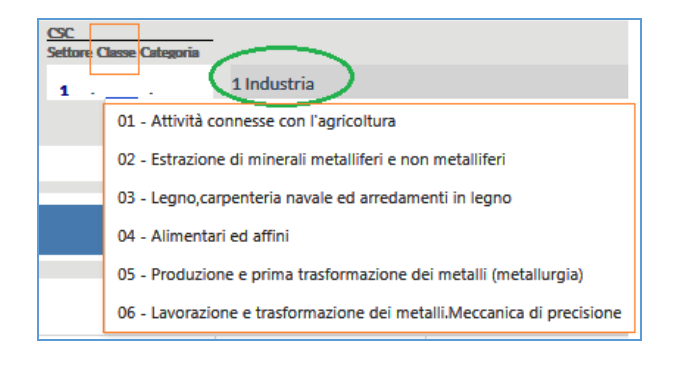

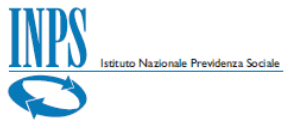

Dopo aver inserito *Settore* e *Classe* è la volta della *Categoria,* la cui selezione ha lo stesso funzionamento delle precedenti (un esempio è la *Categoria 01 Confez.prodottiServ.per agricoltura.Fotografia aerea*).

| <u>CSC</u><br>Settore C | Classe Cat | egoria         |                                                           |                                              |
|-------------------------|------------|----------------|-----------------------------------------------------------|----------------------------------------------|
| 1 .                     | 16 .       |                | 1 Industria - 16 Servizi e attività varie                 |                                              |
|                         |            | 01 - Co        | nfez.prodotti.Serv. per agricoltura.Fotografia aerea      |                                              |
|                         |            |                |                                                           |                                              |
| <i>CSC</i>              |            | _              |                                                           |                                              |
| CSC<br>Settore          | Classe Ca  | ategoria       |                                                           |                                              |
| CSC<br>Settore          | Classe Ca  | ategoria<br>01 | 1 Industria - 16 Servizi e attività varie - 01 Confez.pro | dotti.Serv. per agricoltura.Fotografia aerea |

L'inserimento delle caratteristiche contributive dell'azienda con il CSC selezionato è andato dunque a buon fine e la schermata avrà questa composizione.

|              |                     | Dati input                      | Esito                                                                                                 |
|--------------|---------------------|---------------------------------|----------------------------------------------------------------------------------------------------|
| Caratteristi | iche contributive a | azienda                         |                                                                                                    |
| Sede INPS    | Periodo competenza  | CSC<br>Settore Classe Categoria |                                                                                                    |
| 7001         | 06/2018             | 1 · 16 · 01                     | 1 Industria - 16 Servizi e attività varie - 01 Confez.prodotti.Serv. per agricoltura.Fotografia aerea |

# Codici Autorizzazione

I *Codici Autorizzazione* sono quei codici associati alla posizione contributiva allo scopo di identificare particolari caratteristiche contributive. Permettono infatti di integrare il CSC allo scopo di distinguere i datori di lavoro che presentano caratteristiche diverse da quelle tipiche del settore, della classe e della categoria d'appartenenza. L'inserimento di uno o anche più codici autorizzazione contemporaneamente è possibile digitando direttamente il codice (*per esempio 2H*) nel campo di riferimento e questo sarà visibile direttamente nel menu a tendina in espansione.

| Codici di | autorizzazi | ione |    |                 |                |  |             |
|-----------|-------------|------|----|-----------------|----------------|--|-------------|
| 2H        | 5C          | 5A   | 5E |                 |                |  | Descrizione |
|           |             |      |    |                 |                |  |             |
|           |             |      |    |                 |                |  |             |
|           |             |      |    | Calcolo Aliquot | e Contributive |  |             |

FIGURA 12 – DATI INPUT (CARATTERISTICHE CONTRIBUTIVE AZIENDA)

| FIGURA 13 – CODICI DI AUTORIZZAZIONE                                                                                                    |                               |
|----------------------------------------------------------------------------------------------------|-------------------------------|
| UDPC L'Istituto Dati, analisi e bilanci Avvisi, bandi e fatturazione INPS Comunica Prestazioni e Sendei Anninistrazione trasparente                                                                                                    | Assistenza Contatti           |
| © Indietro Modifica contatti Modifica PIN Esci Q.                                                                                                    | Cerc                          |
|                                                                                                    | Ultimo accesso: 15/11/2018 11 |
| ↑ Calcolo aliquote contributive                                                                                                    |                               |
| Datingut       Deside         Caratteristiche contributive azienda         Settimer Clargeria         Settimer Clargeria         Control autorizatione         Settimer Clargeria         Control autorizatione         Control autorizatione       Settimer Clargeria         Control autorizatione       Settimer Clargeria         Control autorizatione       Settimer Clargeria         Control autorizatione       Settimer Clargeria         Colspan="2">Settimer Clargeria         Colspan="2">Control autorizatione         Colspan="2">Settimer Clargeria         Colspan="2">Settimer Clargeria         Colspan="2">Setimer Clargeria         Cols |                               |
| oni ❤                                                                                                    |                               |
| Codici Autorizzazione associati alla posizione contributiva allo scopo di identificare particolari caratteristiche contributive                                                                                                    |                               |

FIGURA 14 - INSERIMENTO CODICI DI AUTORIZZAZIONE

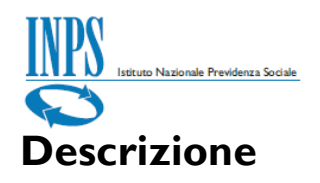

Dopo aver inserito i *Codici Autorizzazione* è possibile visualizzare il dettaglio con il riepilogo dei codici di autorizzazione selezionati utilizzando il tasto "*Descrizione*".

|                                                           | aliquote contr                                                              | ibutive                                                                                                    |                                                                                                    |                         |                              |                               |                          |
|-----------------------------------------------------------|-----------------------------------------------------------------------------|----------------------------------------------------------------------------------------------------|----------------------------------------------------------------------------------------------------|-------------------------|------------------------------|-------------------------------|--------------------------|
|                                                           |                                                                             | Dati input                                                                                                    |                                                                                                    |                         |                              |                               |                          |
| Caratterist                                               | tiche contributive                                                          | azienda                                                                                                    |                                                                                                    |                         |                              |                               |                          |
| Sede INPS<br>7001                                         | Periodo competenza<br>06/2018                                               | CSC<br>Settore Classe Categoria<br>1 · 16 · 01                                                                                         | 1 Industria - 16 Servizi e attività                                                                                                    | varie - 01 Confez.prodo | tti.Serv. per agricoltura.Fo | tografia aerea                |                          |
| Codici di autori<br>2H - DATO                             | rizzazione<br>DRE DI LAVORO AMN                                             | IESSO ALL' INCENTIVO D                                                                                                    | N CUI ALL'ART. 4, COMMI 8-11, DELL                                                                                                    | A LEGGE 92/2012         | Descriz                      | Mesha locza<br>aziewskale act | Codice                   |
|                                                           |                                                                             |                                                                                                    |                                                                                                    |                         |                              |                               |                          |
|                                                           |                                                                             | Dati input                                                                                                    |                                                                                                    |                         | Esito                        |                               |                          |
| ratteristich                                              | he contributive azi                                                         | Dati input<br>ienda                                                                                                    |                                                                                                    |                         | Esito                        |                               |                          |
| de INPS                                                   | he contributive azi                                                         | Dati input<br>ienda<br>sc<br>odici di autorizzaz                                                                                       | zione selezionati                                                                                                    | _                       | Esito                        |                               |                          |
| aratteristich<br>ade INPS<br>001<br>2H 5A<br>ati dipender | he contributive azi<br>Dettaglio co<br>2H DAT<br>5A AZI<br>5E AZI<br>5C AZI | Dati input<br>ienda<br>odici di autorizzaz<br>TORE DI LAVORO AMME<br>ENDA ARTIGIANA CON<br>ENDA ARTIGIANA COST<br>ENDA ARTIGIANA DI CU | zione selezionati<br>SSO ALL' INCENTIVO DI CUI ALL'AR'<br>COADIUTORI O SOCI<br>ITUITA IN FORMA SOCIETARIA<br>II ALL'ART. 4 LETT. A L. 443/85 | . 4, COMMI 8-11, DELL/  | Esito                        | a acce                        | Codice<br>entramen<br>A1 |

FIGURA 15 – DESCRIZIONE E DETTAGLIO CODICI DI AUTORIZZAZIONE SELEZIONATI

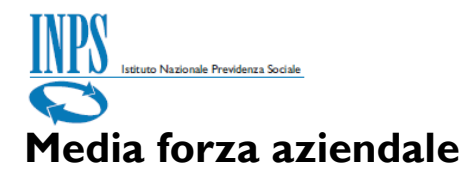

Il campo *Media forza aziendale* rappresenta la media delle forze aziendali dei sei mesi precedenti il periodo di competenza della denuncia, ponderata con l'informazione circa la sospensione o assenza di DM in un certo mese.

Per inserire la forza media aziendale posizionarsi nel campo e digitare direttamente nel campo il valore corrispondente.

| Media forza<br>aziendale |
|--------------------------|
| 16                       |
|                          |

FIGURA 16 – MEDIA FORZA AZIENDALE

<u>Si ricorda che</u>: Il campo Media forza aziendale è un valore obbligatorio.

#### **Codice accentramento**

Il *Codice accentramento* è il codice che identifica le aziende con una o più posizioni autorizzate o non autorizzate all'accentramento contributivo (*come previsto dalla circolare n. 172/2010*). Per inserire il codice di accentramento cliccare sul menu a tendina e sceglierne uno nella lista oppure digitale il codice direttamente nel campo.

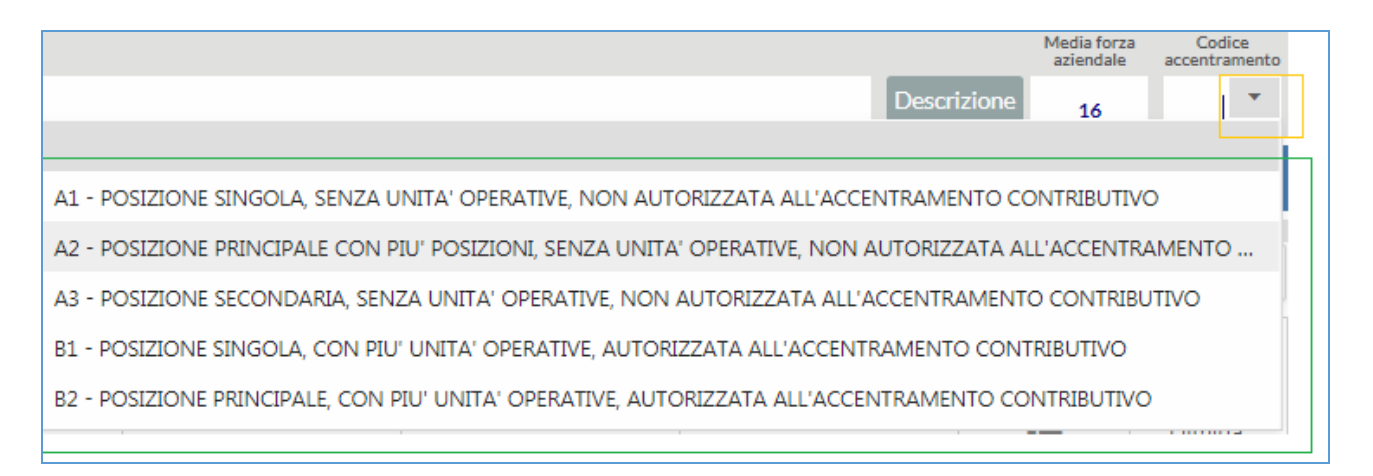

FIGURA 17 – CODICE ACCENTRAMENTO

| Isticuto Nazionale Previdenza Sociale                                     |              |                          |                         |
|---------------------------------------------------------------------------|--------------|--------------------------|-------------------------|
|                                                                           |              | Media forza<br>aziendale | Codice<br>accentramento |
|                                                                           | Descrizione  | 16                       | A1 *                    |
| A1 - POSIZIONE SINGOLA, SENZA UNITA' OPERATIVE, NON AUTORIZZATA ALL'ACCEI | NTRAMENTO CO | NTRIBUTIVO               |                         |

FIGURA 18 – INSERIMENTO CODICE DI ACCENTRAMENTO

#### <u>Si ricorda che</u>: Il campo Codice accentramento è un valore obbligatorio.

|                                      | Dati input                               |                                                            | Esito                                        |                         |
|--------------------------------------|------------------------------------------|------------------------------------------------------------|----------------------------------------------|-------------------------|
| Caratteristiche contri               | ibutive azienda                          |                                                            |                                              |                         |
| Sede INPS Periodo con                | CSC<br>npetenza Settore Classe Categoria | 1 Industria - 16 Servizi e attività varie - 01 Confez.proc | lotti.Serv. per agricoltura.Fotografia aerea |                         |
| Codici di autorizzazione<br>5C 5E 5A | 2H                                       |                                                            | Media forza<br>aziendale<br>Descrizione 16   | Codice<br>accentramento |

FIGURA 19 – DATI INPUT ESEMPIO DI COMPILAZIONE CARATTERISTICHE CONTRIBUTIVE AZIENDA

# Dati dipendenti

Dopo aver compilato le caratteristiche contributive dell'azienda è necessario compilare la tabella *Dati dipendenti*, costituita dagli elementi della denuncia *Uniemens* denominati *Qualifica1*, *Qualifica2*, *Qualifica3 (che individuano la qualifica del lavoratore)*, *TipoContribuzione* (che permette di indicare la presenza di particolarità contributive che contribuiscono a definire la tipologia del lavoratore), *TipoLavoratore* (che individua la particolare tipologia di dati retributivi ed è pari a "0" nella in assenza di particolarità retributive).

La tabella Dati dipendenti si mostra così in fase di compilazione:

| Istituto Nazionale Previder | vza Sodale |            |                       |                    |             |   |
|-----------------------------|------------|------------|-----------------------|--------------------|-------------|---|
| Qualifica1                  | Qualifica2 | Qualifica3 | Tipo<br>Contribuzione | Tipo<br>Lavoratore | Descrizione | + |
|                             |            | Nessun     | i dato presente       |                    |             |   |

FIGURA 20 – TABELLA DATI DIPENDENTI PRIMA DELLA COMPILAZIONE

Per aggiungere una riga con i dati dei dipendenti al fine di compilare la tabella, occorre cliccare sull'icona `+' (*Aggiungi riga*) e posizionarsi nel campo che si vuole compilare digitando direttamente il dato oppure utilizzando il menu a tendina disponibile.

| Dati dipendenti                        |                                           |                                  |                       |                    |             |         |             |
|----------------------------------------|-------------------------------------------|----------------------------------|-----------------------|--------------------|-------------|---------|-------------|
|                                        |                                           |                                  |                       |                    |             | +       |             |
| Qualifica1                             | Qualifica2                                | Qualifica3                       | Tipo<br>Contribuzione | Tipo<br>Lavoratore | Descrizione |         |             |
|                                        |                                           |                                  |                       |                    | i=          | Elimina | AddioNarMax |
|                                        |                                           |                                  |                       |                    | :=          | Elimina |             |
|                                        | ]                                         |                                  |                       |                    | :=          | Elimina |             |
| POSIZIONAR<br>DATO OPPU<br>DISPONIBILE | -<br>Si nel campo e i<br>Re utilizzare il | DIGITARE DIRETT<br>MENU A TENDIN | AMENTE IL<br>A        |                    |             |         |             |

FIGURA 21 – AGGIUNGI UNA RIGA IN TABELLA

Procedere poi con la compilazione dei dati in tabella (*Qualifica1, Qualifica2, Qualifica3, TipoContribuzione, TipoLavoratore*).

| 0.15.4                         | 0.15                                |             | _ |                       |          |            |
|--------------------------------|-------------------------------------|-------------|---|-----------------------|----------|------------|
| Qualifica1                     | Qualifica2                          | Qu          |   | Qualification         |          |            |
| 2 -                            | F                                   |             |   | Qualificaz            |          |            |
| 1 - Operaio                    |                                     |             |   | F                     | -        |            |
| 2 - Impiegato                  |                                     |             | ľ | F - Tempo pieno       |          |            |
| 3 - Dirigente (compresi i Diri | igenti già iscritti all'INPDAI al 🗄 | 31.12.2002) |   | D. Tompo parzialo di  | tino ()  | rizzontalo |
| 4 - Pulitore alle dipendenze   | di proprietari di fabbricati        |             |   | P - Tempo parziale ur | upo O    |            |
| 5 - Apprendista                |                                     |             |   | V - Tempo parziale di | tipo V   | erticale   |
| 6 - Lavoratore a domicilio     |                                     |             |   | M - Tempo parziale d  | i tipo N | listo      |

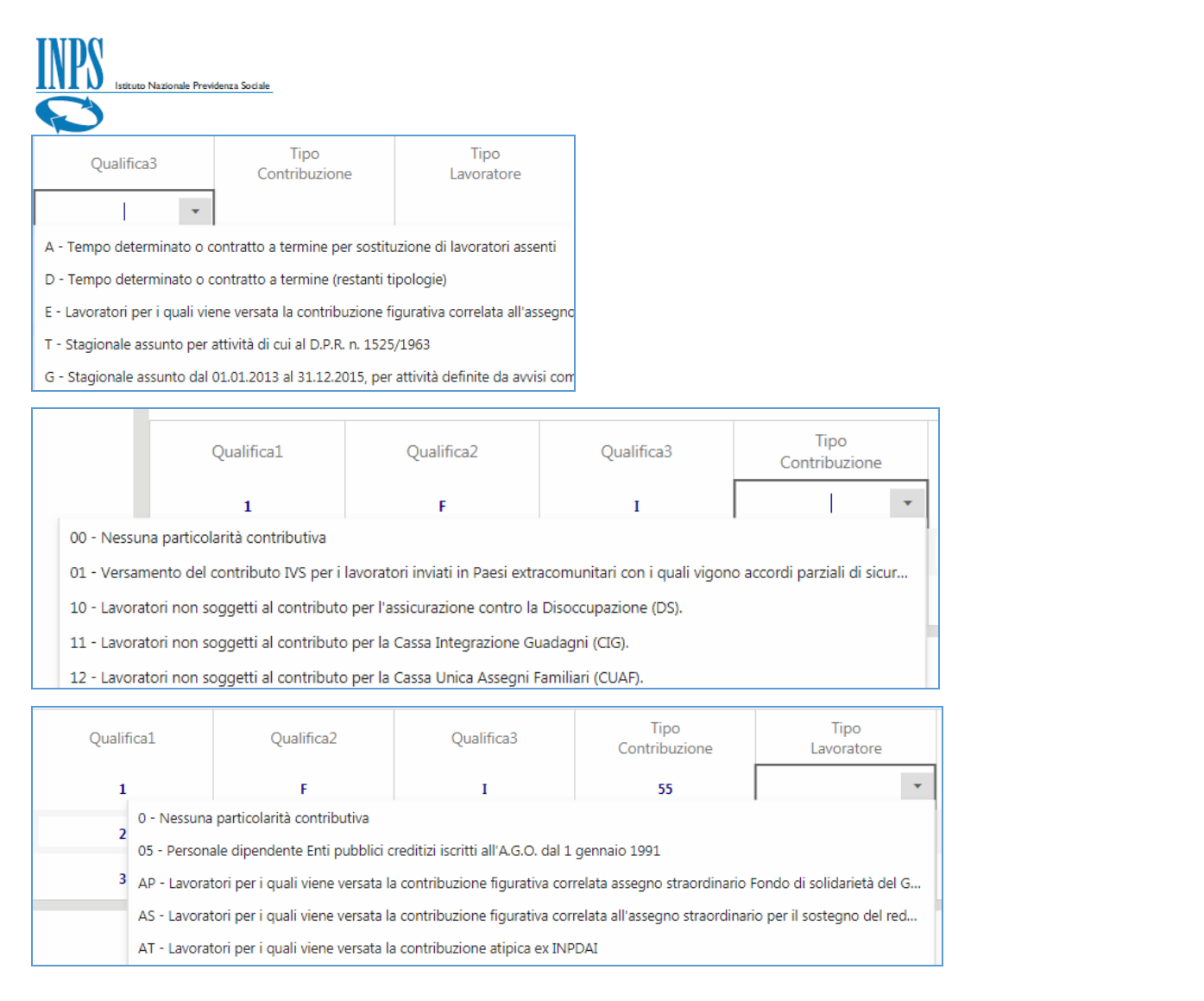

FIGURA 22 – COMPILAZIONE CAMPI TABELLA DATI DIPENDENTI (QUALIFICA I, QUALIFICA 2, QUALIFICA 3, TIPO CONTRIBUZIONE, TIPO LAVORATORE)

Per eliminare una riga vuota ed anche compilata occorre cliccare su '*Elimina'* (*Elimina riga*) in corrispondenza della riga da eliminare e procedere con la conferma al messaggio a video successivo ('*Si*').

|            |            |                       |                                             |                                            | +                                                                                                    |                                                                                                    |
|------------|------------|-----------------------|---------------------------------------------|--------------------------------------------|----------------------------------------------------------------------------------------------------|----------------------------------------------------------------------------------------------------|
| Qualifica2 | Qualifica3 | Tipo<br>Contribuzione | Tipo<br>Lavoratore                          | Descrizione                                |                                                                                                    |                                                                                                    |
|            |            |                       |                                             | i                                          | Elimina                                                                                                    | ELIMINA RIGA                                                                                                    |
|            |            |                       |                                             | :=                                         | <u>Elimina</u>                                                                                                    | 10017                                                                                                    |
|            |            |                       |                                             | :=                                         | Elimina                                                                                                    |                                                                                                    |
|            | Qualifica2 | Qualifica2 Qualifica3 | Qualifica2 Qualifica3 Tipo<br>Contribuzione | Qualifica2 Qualifica3 Tipo Tipo Lavoratore | Qualifica2     Qualifica3     Tipo<br>Contribuzione     Tipo<br>Lavoratore     Descrizione       Image: Contribuzione     Image: Contribuzione     Image: Contribuzione     Image: Contribuzione       Image: Contribuzione     Image: Contribuzione     Image: Contribuzione     Image: Contribuzione       Image: Contribuzione     Image: Contribuzione     Image: Contribuzione     Image: Contribuzione       Image: Contribuzione     Image: Contribuzione     Image: Contribuzione     Image: Contribuzione       Image: Contribuzione     Image: Contribuzione     Image: Contribuzione     Image: Contribuzione       Image: Contribuzione     Image: Contribuzione     Image: Contribuzione     Image: Contribuzione       Image: Contribuzione     Image: Contribuzione     Image: Contribuzione     Image: Contribuzione       Image: Contribuzione     Image: Contribuzione     Image: Contribuzione     Image: Contribuzione       Image: Contribuzione     Image: Contribuzione     Image: Contribuzione     Image: Contribuzione       Image: Contribuzione     Image: Contribuzione     Image: Contribuzione     Image: Contribuzione       Image: Contribuzione     Image: Contribuzione     Image: Contribuzione     Image: Contribuzione       Image: Contribuzione     Image: Contribuzione     Image: Contribuzione     Image: Contribuzione       Image: Contribuzione     Image: Contribuzione | Importante         Qualifica2       Qualifica3       Tipo<br>Contribuzione       Tipo<br>Lavoratore       Descrizione         Image: Image: Ima |

|                                        | e Previdenza Sociale     |               |                        |                    |                                         |                               |              |
|----------------------------------------|--------------------------|---------------|------------------------|--------------------|-----------------------------------------|-------------------------------|--------------|
| Codici di autorizzazione<br>2H 5A 5C : | 5E                       | Sei sicuro di | eliminare questa riga? | Dese               | Media forz:<br>aziendale<br>crizione 16 | Codice<br>accentramento<br>A1 |              |
| Dati dipendenti                        | -                        | Si            | No                     | -                  | -                                       | +                             |              |
| Qualifical                             | Qualifica2               | Qualifica3    | Tipo<br>Contribuzione  | Tipo<br>Lavoratore | Descrizione                             |                               |              |
| 2                                      | F                        | I             | 00                     | 0                  | :=                                      | <u>Elimina</u>                | ELIMINA RIGA |
| 3                                      | Р                        | D             | 00                     | 0                  | =                                       | <u>Elimina</u>                | COMPILATA    |
| 1                                      | F                        | I             | 55                     | 0                  | :=                                      | Elimina                       |              |
| Sei sicuro di eli                      | minare questa riga<br>No | ?             |                        |                    |                                         |                               |              |

FIGURA 23 – ELIMINA RIGA

Dopo aver compilato correttamente tutti i campi nella tabella con la stessa modalità della compilazione dei campi precedenti (*ossia digitando il codice direttamente nel campo oppure utilizzando il menu a tendina presente*), verificare i dati inseriti cliccando sul tasto "*Descrizione*", come mostrato nel § successivo.

## Descrizione dati dipendente

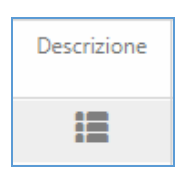

La *Descrizione* dei dati dipendenti viene visualizzata cliccando direttamente sull'icona corrispondente posizionata sulla riga di proprio interesse e riepiloga tutti i dati inseriti per una riga.

|                                                | onale Previdenza Sociale                                                                                                    |                                                                                               |                                |            |        |                                 |
|------------------------------------------------|----------------------------------------------------------------------------------------------------|-----------------------------------------------------------------------------------------------|--------------------------------|------------|--------|---------------------------------|
| 7001 D                                         | ettaglio dati dipendente                                                                                                    |                                                                                               |                                |            |        |                                 |
| Codici di autorizzaz<br>2H 5A<br>Dati dipenden | Qualifica1     1 - Operation       Qualifica2     F - Tempo pr       Qualifica3     I - Tempo in       Tipo Contribuzione     55 - Lavora       Tipo Lavoratore     0 - Nessuna | )<br>ieno<br>ideterminato<br>tore assunto ai sensi dell'art.4<br>a particolarità contributiva | l, commi 8-11, della Legge n.9 | 2/2012     | Chiudi | a Codice<br>accentramento<br>A1 |
| Quant                                          |                                                                                                    |                                                                                               | Contribuzione                  | Lavoratore |        |                                 |
| 2                                              | F                                                                                                    | I                                                                                             | 00                             | 0          | =      | <u>Elimina</u>                  |
| 3                                              | Р                                                                                                    | D                                                                                             | 00                             | 0          | =      | <u>Elimina</u>                  |
| 1                                              | F                                                                                                    | I                                                                                             | 55                             | 0          | =      | Elimina                         |
|                                                |                                                                                                    |                                                                                               |                                |            | ~      | Controlla e calcola             |

FIGURA 24 – ESEMPIO DETTAGLIO QUALIFICA I – OPERAIO

| 7001                   | Dettag                               | jlio dati dipe                                            | endente                                                                   |                                                                                         |               |            |        | a Cadica      |
|------------------------|--------------------------------------|-----------------------------------------------------------|---------------------------------------------------------------------------|-----------------------------------------------------------------------------------------|---------------|------------|--------|---------------|
| Codici di autorizzaz   |                                      |                                                           |                                                                           |                                                                                         |               |            |        | accentramento |
| 2H 5A<br>Dati dipenden | Qual<br>Qual<br>Qual<br>Tipo<br>Tipo | ifica1<br>ifica2<br>ifica3<br>Contribuzione<br>Lavoratore | 2 - Impiegat<br>F - Tempo p<br>I - Tempo in<br>00 - Nessur<br>0 - Nessura | to<br>ieno<br>determinato<br>a particolarità contributiva<br>particolarità contributiva |               |            |        | A1            |
| Qualifi                |                                      |                                                           |                                                                           |                                                                                         | Contribuzione | Lavoratore | Chiudi | Ť             |
| 2                      |                                      | F                                                         |                                                                           | I                                                                                       | 00            | 0          | =      | Elimina       |

FIGURA 25 – ESEMPIO DETTAGLIO QUALIFICA 2 – IMPIEGATO

| 7001                                           | Dettaglio dati                                                               | dipendente                                                                      |                                                                                                    |                                                             |            |        | a Codice            |
|------------------------------------------------|------------------------------------------------------------------------------|---------------------------------------------------------------------------------|----------------------------------------------------------------------------------------------------|-------------------------------------------------------------|------------|--------|---------------------|
| Codici di sutorizzzz<br>2H 5A<br>Dati dipenden | Qualifica1<br>Qualifica2<br>Qualifica3<br>Tipo Contribuzi<br>Tipo Lavoratore | 3 - Dirigent<br>P - Tempo p<br>D - Tempo o<br>ione 00 - Nessur<br>e 0 - Nessurd | te (compresi i Dirigenti già iscri<br>arziale di tipo Orizzontale<br>determinato o contratto a tern<br>a particolarità contributiva<br>particolarità contributiva | itti all'INPDAI al 31.12.2002)<br>nine (restanti tipologie) |            |        | A1                  |
| Qualifi                                        |                                                                              |                                                                                 |                                                                                                    | Contribuzione                                               | Lavoratore | Chiudi | +                   |
| 2                                              |                                                                              | F                                                                               | I                                                                                                    | 00                                                          | 0          | :=     | Elimina             |
| 3                                              |                                                                              | Р                                                                               | D                                                                                                    | 00                                                          | 0          | :=     | Elimina             |
| 1                                              |                                                                              | F                                                                               | I                                                                                                    | 55                                                          | 0          | :=     | Elimina             |
|                                                |                                                                              |                                                                                 |                                                                                                    |                                                             |            | ~      | Controlla e calcola |

FIGURA 26 – ESEMPIO DETTAGLIO QUALIFICA 3 – DIRIGENTE

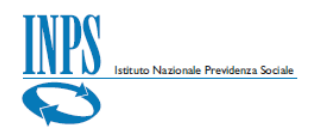

Dopo aver visualizzato il riepilogo descrittivo del dettaglio *Dati dipendente* per ogni qualifica inserita si procede con il controllo ed il calcolo utilizzando il pulsante "*Controlla e calcola*" situato in basso a destra della tabella.

## Controlla e calcola

🖊 Controlla e calcola

Cliccando sul pulsante "*Controlla e calcola*" si avvia il controllo ed il calcolo delle aliquote contributive dei dati di input inseriti. La schermata completa per il controllo ed il calcolo prima dell'esito appare dunque in questo modo:

| L'Istituto Dati, analisi e bilanci Avvisi, bandi e fattu  | razione INPS Comunica Prestazioni e S     | ervizi Amministrazione tras                 | parente                    |                                |                              |                                       |                                 | Assistenza Contatti ◄            |
|-----------------------------------------------------------|-------------------------------------------|---------------------------------------------|----------------------------|--------------------------------|------------------------------|---------------------------------------|---------------------------------|----------------------------------|
| ◎ Indietro Modifica contatti Modifica F                   | PIN Esci                                  |                                             |                            |                                | Q                            |                                       |                                 | Cerca                            |
| # / Prestazioni e Servizi / Calcolo aliquota contributiva |                                           |                                             |                            |                                |                              |                                       |                                 | Ultimo accesso: 15/11/2018 12:12 |
|                                                           | ↑ Calcolo aliquote co                     | ntributive                                  |                            |                                |                              |                                       |                                 |                                  |
|                                                           |                                           | Dati input                                  |                            |                                |                              |                                       |                                 |                                  |
|                                                           | Caratteristiche contribut                 | ive azienda                                 |                            |                                |                              |                                       |                                 |                                  |
|                                                           | Sede INPS Periodo compete<br>7001 06/2018 | nza Settore Classe Categoria<br>1 · 16 · 01 | 1 Industria - 16 Servizi e | attività varie - 01 Confez.pro | dotti.Serv. per agricoltura. | Fotografia aerea                      |                                 |                                  |
|                                                           | Codici di autorizzazione<br>2H 5A 5C :    | ΣE                                          |                            |                                | Desc                         | Media forz<br>aziendale<br>rizione 16 | a Codice<br>accentramento<br>A1 |                                  |
|                                                           | Dati dipendenti                           |                                             |                            |                                |                              |                                       |                                 |                                  |
|                                                           |                                           |                                             |                            |                                |                              |                                       | +                               |                                  |
|                                                           | Qualifical                                | Qualifica2                                  | Qualifica3                 | Tipo<br>Contribuzione          | Tipo<br>Lavoratore           | Descrizione                           |                                 |                                  |
|                                                           | 1                                         | F                                           | I                          | 55                             | 0                            | :=                                    | Elimina                         |                                  |
|                                                           | 2                                         | F                                           | 1                          | 00                             | 0                            | :=                                    | Elimina                         |                                  |
|                                                           | 3                                         | P                                           | D                          | 00                             | 0                            | :=                                    | Elimina                         |                                  |
|                                                           |                                           |                                             |                            |                                |                              | <b>√</b> 0                            | ontrolla e calcola              |                                  |

FIGURA 27 – SCHERMATA DATI INPUT COMPILATA PRIMA DELL'ESITO

## Annulla calcolo

Per annullare il calcolo *durante* la fase di controllo e calcolo è possibile utilizzare il tasto "*Annulla*" visibile nel *pop-up* del calcolo in corso. Se lo si

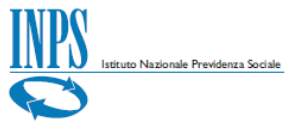

seleziona in fase di calcolo questo verrà annullato ed apparirà il messaggio apposito ("*Calcolo annullato"*).

|                                                                                                    | Own import        |                              |                      |                                 |                          |                         |
|----------------------------------------------------------------------------------------------------|-------------------|------------------------------|----------------------|---------------------------------|--------------------------|-------------------------|
| Caratteristiche contributive az                                                                                  | ienda             |                              |                      |                                 |                          |                         |
| Sede INPS Periodo competanza S                                                                                   | Interne Categoria | Industria - 14 Candri a util | uthurses 01 Contexts | rodotti Sanu nar sarirottura En | tomoto seres             |                         |
| 2001         06/2018           Codici di autorizzazione         2H           2H         SA         SE         SC | 1 • 16 • 01       | - 6600 Hz - 20 Set 110 E 210 |                      | III Dett                        | Media force<br>attendets | Codica<br>accentramento |
| Dati dipendenti                                                                                                  | Attendere         |                              |                      | _                               |                          |                         |
|                                                                                                    | Caluda la surra   |                              |                      |                                 |                          | +                       |
| Qualifica1                                                                                                    | Calcolo in corso  |                              |                      | xe                              | Dettaglio                |                         |
| 1                                                                                                    |                   |                              |                      |                                 | :=                       | Elimina                 |
| 2                                                                                                    | -                 |                              |                      | Arrista                         | =                        | Elimina                 |
| 3                                                                                                    |                   | D                            | 00                   | •                               | =                        | Elimina                 |
|                                                                                                    |                   |                              |                      |                                 |                          |                         |

#### FIGURA 28 – CALCOLO IN CORSO

| Calcolo aliquote co      | ontributive                                      |                            |                                   |                             |                          |                         |
|--------------------------|--------------------------------------------------|----------------------------|-----------------------------------|-----------------------------|--------------------------|-------------------------|
|                          | Dati input                                       |                            |                                   |                             |                          |                         |
| aratteristiche contribu  | tive azienda                                     |                            |                                   |                             |                          |                         |
| Sede INPS Periodo compet | CSC<br>Settore Classe Categoria<br>8 1 · 16 · 01 | 1 Industria - 1ó Servizi e | attività varie - 01 Confez.pro    | dotti.Serv. per agricoltura | .Fotografia aerea        |                         |
| Codici di autorizzazione | er                                               | Calcolo                    |                                   |                             | Media forza<br>aziendale | Codice<br>accentramento |
| Dati dipendenti          |                                                  | Calcolo ann                | OK                                |                             |                          |                         |
|                          |                                                  |                            |                                   |                             |                          | +                       |
| Qualifical               | Qualifica2                                       | Qualifica3                 | Tipo<br>Contribuzione             | Tipo<br>Lavoratore          | Descrizione              | +                       |
| Qualifical               | Qualifica2<br>F                                  | Qualifica3                 | Tipo<br>Contribuzione<br>00       | Tipo<br>Lavoratore<br>0     | Descrizione              | +<br>Elimina            |
| Qualifical<br>2<br>3     | Qualifica2<br>F<br>P                             | Qualifica3<br>I<br>D       | Tipo<br>Contribuzione<br>00<br>00 | Tipo<br>Lavoratore<br>0     | Descrizione              | +<br>Elimina<br>Elimina |

FIGURA 29 – CALCOLO ANNULLATO

Quando risulta impossibile per l'applicativo effettuare il calcolo appare il seguente messaggio a video:

|                     | Dati input                      |                            |                                  |                             |                  |               |
|---------------------|---------------------------------|----------------------------|----------------------------------|-----------------------------|------------------|---------------|
| teristiche contribu | itive azienda                   |                            |                                  |                             |                  |               |
| PS Periodo compe    | CSC<br>Settore Classe Categoria |                            |                                  |                             |                  |               |
| 06/201              | 8 1 · 16 · 01                   | 1 Industria - 16 Servizi e | attività varie - 01 Confez.pro   | lotti.Serv. per agricoltura | Fotografia aerea | Caller        |
| li autorizzazione   |                                 | Calcolo                    |                                  |                             | aziendale        | accentramento |
| SA SC               | 5E                              |                            |                                  | Des                         | arizione 16      | A1            |
|                     |                                 | Impossibile accedere a     | l servizio. Riprovare più tardi. |                             |                  |               |
|                     |                                 |                            | ок                               |                             |                  | +             |
| Qualifical          | Qualifica2                      | Qualifica3                 | Tipo<br>Contribuzione            | Tipo<br>Lavoratore          | Descrizione      |               |
| 2                   | F                               | I                          | 00                               | 0                           | :=               | Elimina       |
| 3                   | P                               | D                          | 00                               | 0                           | :=               | Elimina       |
|                     |                                 |                            |                                  |                             |                  |               |

FIGURA 30 – CALCOLO: IMPOSSIBILE ACCEDERE AL SERVIZIO

Quando invece il controllo ed il calcolo raggiungono un buon esito verrà creata la sezione con i dati dell'*Esito* della simulazione del calcolo ottenuta in base alle regole attive in gestione.

## Esito

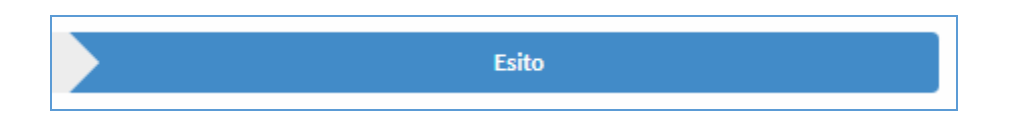

L'Esito risultante dal controllo e dal calcolo delle aliquote con il pulsante "Controlla e calcola" apparirà come da immagine nella sezione a destra dei "Dati input".

| ISULULO INAZ     | zionale Prev    | idenza Sociale             | -                                             |                                         |                       |                        |                    |                               |                                               |        |                  |
|------------------|-----------------|----------------------------|-----------------------------------------------|-----------------------------------------|-----------------------|------------------------|--------------------|-------------------------------|-----------------------------------------------|--------|------------------|
| L'Istituto Dati  | i, analisi e l  | ilanci Avvisi              | bandi e fatturazio                            | one INPS Com                            | unica Prestazioni e   | Servizi Ammin          | istrazione tras    | parente                       |                                               |        | Assistenza Con   |
| 🕒 Indietro       | Modifi          | ca contatti                | Modifica PIN                                  | Esci                                    |                       |                        | Q                  |                               |                                               |        |                  |
| azioni e Servizi | / Calcolo       | aliquota contr             | ibutiva                                       |                                         |                       |                        |                    |                               |                                               | Ultimo | accesso: 16/11/2 |
|                  | ft Calc         | olo aliqu:                 | ote contribu                                  | ıtive                                   |                       |                        |                    |                               |                                               |        |                  |
|                  |                 |                            |                                               | Dati input                              |                       |                        |                    |                               | Esito                                         |        |                  |
|                  | Esito           |                            |                                               |                                         |                       |                        |                    |                               |                                               |        |                  |
|                  | Per il<br>accer | periodo 06/<br>ntramento A | <b>2018</b> , Codice se<br>1, è presente il s | ede <b>7001</b> , Cod<br>eguente esito: | ice statistico cont   | ributivo <b>1.16.0</b> | 1, Codici di a     | utorizzazione 2               | PH,5C,5A,5E, Media forza aziendale 16, Codice |        |                  |
|                  |                 |                            |                                               |                                         |                       |                        |                    |                               |                                               |        |                  |
|                  |                 | Qualifica1                 | Qualifica2                                    | Qualifica3                              | Tipo<br>Contribuzione | Tipo<br>Lavoratore     | Aliquota<br>totale | Quota<br>Lavoratore<br>totale | Avvisi o Errori                               |        |                  |
|                  | +               | 1                          | F                                             | Ι                                       | 55                    | 0                      | 25,28              | 9,49                          |                                               |        |                  |
|                  | +               | 2                          | F                                             | Ι                                       | 00                    | 0                      | 38,85              | 9,49                          |                                               |        |                  |
|                  | +               | 3                          | Р                                             | D                                       | 00                    | 0                      | 37,55              | 9,19                          |                                               |        |                  |

FIGURA 31 - ESITO

## Esito con Dettaglio

Per consultare il dettaglio dell'esito risultante dal calcolo che, come già menzionato, è determinato in base alle regole attive in gestione alla data odierna, occorre cliccare sul simbolo `+' sulla riga di proprio interesse per espanderlo.

|                                                            | iquete contri                                               | butivo                                                         |                                                    |                                                        |                                                         |                                                          |                                                            |        |
|------------------------------------------------------------|-------------------------------------------------------------|----------------------------------------------------------------|----------------------------------------------------|--------------------------------------------------------|---------------------------------------------------------|----------------------------------------------------------|------------------------------------------------------------|--------|
|                                                            | iquote contri                                               | butive                                                         |                                                    |                                                        |                                                         |                                                          |                                                            |        |
|                                                            |                                                             |                                                                |                                                    |                                                        |                                                         |                                                          | Esito                                                      |        |
|                                                            |                                                             |                                                                |                                                    |                                                        |                                                         |                                                          |                                                            |        |
| Esito                                                      | 04/0040 - 5- 1'                                             | and 7004 and                                                   |                                                    | 1                                                      |                                                         |                                                          |                                                            | 0 - 1' |
| Esito<br>Per il periodo<br>accentrament                    | 06/2018 , Codice<br>to A1, è presente i                     | sede <b>7001</b> , Cod<br>Il seguente esito:                   | ice statistico cont                                | ributivo <b>1.16.0</b>                                 | 1, Codici di a                                          | utorizzazione 2                                          | H,5A,5E,5C, Media forza aziendale 16, (                    | Codice |
| Esito<br>Per il periodo<br>accentrament<br>Qualifica       | 06/2018 , Codice<br>to A1, è presente<br>1 Qualifica2       | sede <b>7001</b> , Cod<br>il seguente esito:<br>Qualifica3     | ice statistico cont<br>Tipo<br>Contribuzione       | ributivo <b>1.16.0</b><br>Tipo<br>Lavoratore           | 1, Codici di au<br>Aliquota<br>totale                   | utorizzazione 2<br>Quota<br>Lavoratore<br>totale         | H,5A,5E,5C, Media forza aziendale 16, o<br>Avvisi o Errori | Codice |
| Per il periodo<br>accentrament<br>Qualifica                | 06/2018 , Codice<br>to A1, è presente<br>11 Qualifica2<br>F | generation of the sede sede sede sede sede sede sede se        | ice statistico cont<br>Tipo<br>Contribuzione<br>55 | ributivo <b>1.16.0</b><br>Tipo<br>Lavoratore<br>0      | 1, Codici di au<br>Aliquota<br>totale<br>25,28          | utorizzazione 2<br>Quota<br>Lavoratore<br>totale<br>9,49 | H,5A,5E,5C, Media forza aziendale 16, (<br>Avvisi o Errori | Codice |
| Esito Per il periodo accentramen Qualifica + 1 Fenandi del | 06/2018, Codice<br>to A1, è presente<br>11 Qualifica2       | e sede 7001, Cod<br>il seguente esito:<br>Qualifica3<br>I<br>I | Tipo<br>Contribuzione<br>55<br>00                  | ributivo <b>1.16.0</b><br>Tipo<br>Lavoratore<br>0<br>0 | 1, Codici di au<br>Aliquota<br>totale<br>25,28<br>38,85 | Quota<br>Lavoratore<br>totale<br>9,49<br>9,49            | H,5A,5E,5C, Media forza aziendale 16, o<br>Avvisi o Errori | Codice |

FIGURA 32 – ESITO CON DETTAGLIO (ESPANDI DETTAGLIO)

| ito         |                              |                                      |                                             |                       |                         |                    |                               |                                            |    |
|-------------|------------------------------|--------------------------------------|---------------------------------------------|-----------------------|-------------------------|--------------------|-------------------------------|--------------------------------------------|----|
| er i<br>cce | l periodo 06/<br>ntramento A | '2018 , Codice s<br>1, è presente il | sede <b>7001</b> , Codio<br>seguente esito: | ce statistico con     | tributivo <b>1.16.0</b> | 1, Codici di au    | torizzazione 2                | H,5A,5E,5C, Media forza aziendale 16, Codi | ce |
|             |                              |                                      |                                             |                       |                         |                    |                               |                                            |    |
|             | Qualifica1                   | Qualifica2                           | Qualifica3                                  | Tipo<br>Contribuzione | Tipo<br>Lavoratore      | Aliquota<br>totale | Quota<br>Lavoratore<br>totale | Avvisi o Errori                            |    |
| -           | 1                            | F                                    | I                                           | 55                    | 0                       | 25,28              | 9,49                          |                                            |    |
|             |                              |                                      |                                             |                       |                         |                    |                               |                                            |    |
|             | Voce cor                     | ntributiva                           | Aliq                                        | uota Quota            | Lavoratore              |                    |                               |                                            |    |
|             | IV                           | /S                                   | 2                                           | 21,10                 | 9,19                    |                    |                               |                                            |    |
|             | AS                           | SPI                                  |                                             | 0,66                  | 0,00                    |                    |                               |                                            |    |
|             | FOND                         | O 0,30                               |                                             | 0,15                  |                         |                    |                               |                                            |    |
|             | C                            | IG                                   |                                             | 1,00                  | 0,00                    |                    |                               |                                            |    |
|             | т                            | R                                    |                                             | 0,10                  | 0,00                    |                    |                               |                                            |    |
|             | MATE                         | RNITA'                               |                                             | 0,23                  | 0,00                    |                    |                               |                                            |    |
|             | cu                           | AF                                   |                                             | 0,34                  | 0,00                    |                    |                               |                                            |    |
|             | MAL                          | ATTIA                                |                                             | 1,11                  | 0,00                    |                    |                               |                                            |    |
|             | CI                           | GS                                   |                                             | 0,60                  | 0,30                    |                    |                               |                                            |    |
|             | 2                            | F                                    | I                                           | 00                    | 0                       | 38,85              | 9,49                          |                                            |    |
|             | 3                            | р                                    | D                                           | 00                    | 0                       | 37,55              | 9.19                          |                                            |    |

FIGURA 33 - DETTAGLIO ESITO

Per comprimere il dettaglio dell'esito invece, occorre selezionare sul simbolo '-' sulla riga di proprio interesse per comprimerlo.

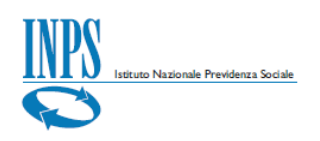

| ff Calo         | colo aliqu                   | ote contrib                           | outive                                    |              |                |                        |                    |                               |                                              |
|-----------------|------------------------------|---------------------------------------|-------------------------------------------|--------------|----------------|------------------------|--------------------|-------------------------------|----------------------------------------------|
|                 |                              |                                       |                                           |              |                |                        |                    |                               | Esito                                        |
| Esito           |                              |                                       |                                           |              |                |                        |                    |                               |                                              |
| Per il<br>accer | l periodo 06/<br>ntramento A | /2018 , Codice :<br>.1, è presente il | sede <b>7001</b> , Cod<br>seguente esito: | ice statis   | stico cont     | ributivo <b>1.16.0</b> | 1, Codici di au    | itorizzazione 2               | H,5A,5E,5C, Media forza aziendale 16, Codice |
|                 | Qualifica1                   | Qualifica2                            | Qualifica3                                | Ti<br>Contri | ipo<br>buzione | Tipo<br>Lavoratore     | Aliquota<br>totale | Quota<br>Lavoratore<br>totale | Avvisi o Errori                              |
| -               | 1                            | F                                     | I                                         | 5            | 55             | 0                      | 25,28              | 9,49                          |                                              |
| Co              | mprimi dett                  | taglio                                |                                           |              |                |                        |                    |                               |                                              |
|                 | Voce cor                     | ntributiva                            | Ali                                       | quota        | Quota          | Lavoratore             |                    |                               |                                              |
|                 | IV                           | /S                                    |                                           | 21,10        |                | 9,19                   |                    |                               |                                              |
|                 | AS                           | SPI                                   |                                           | 0,66         |                | 0,00                   |                    |                               |                                              |

FIGURA 34 – COMPRIMI DETTAGLIO

Una volta generato l'*Esito* è anche possibile spostarsi di nuovo sui Dati input cliccando sulla sezione corrispondente.

|             |                                                                  | ete eestrik                                                             |                                                                  |                                                          |                                                        |                                                         |                                                  |                                                         |           |
|-------------|------------------------------------------------------------------|-------------------------------------------------------------------------|------------------------------------------------------------------|----------------------------------------------------------|--------------------------------------------------------|---------------------------------------------------------|--------------------------------------------------|---------------------------------------------------------|-----------|
| Ca          | icolo aliqu                                                      | ote contrib                                                             | outive                                                           |                                                          |                                                        |                                                         |                                                  |                                                         |           |
|             |                                                                  |                                                                         | Dati input                                                       |                                                          |                                                        |                                                         |                                                  | Esito                                                   |           |
| Esito       | )                                                                |                                                                         |                                                                  |                                                          |                                                        |                                                         |                                                  |                                                         |           |
|             |                                                                  |                                                                         |                                                                  |                                                          |                                                        |                                                         |                                                  |                                                         |           |
| Per         | il periodo 06                                                    | 2018, Codice                                                            | sede <b>7001</b> , Cod                                           | lice statistico cont                                     | ributivo <b>1.16.0</b>                                 | 1, Codici di au                                         | utorizzazione <b>2</b>                           | H,5A,5E,5C, Media forza aziendale 16                    | 5, Codice |
| Per<br>acce | il periodo <b>06</b> /<br>entramento <b>A</b>                    | <b>2018</b> , Codice s<br>1, è presente il                              | sede <b>7001</b> , Cod<br>seguente esito                         | lice statistico cont<br>:                                | ributivo <b>1.16.0</b>                                 | 1, Codici di au                                         | utorizzazione <b>2</b>                           | H,5A,5E,5C, Media forza aziendale 10                    | 6, Codice |
| Per<br>acce | il periodo <b>06</b> ,<br>entramento <b>A</b>                    | <b>'2018</b> , Codice s<br><b>1</b> , è presente il                     | sede <b>7001</b> , Cod<br>seguente esito                         | lice statistico cont<br>:                                | ributivo <b>1.16.0</b>                                 | 1, Codici di at                                         | utorizzazione <b>2</b>                           | H,5A,5E,5C, Media forza aziendale 10                    | 6, Codice |
| Per         | il periodo <b>06</b> ,<br>entramento <b>A</b><br>Qualifica1      | <b>2018</b> , Codice s<br><b>1</b> , è presente il<br>Qualifica2        | sede <b>7001</b> , Cod<br>seguente esito<br>Qualifica3           | ice statistico cont<br>:<br>Tipo<br>Contribuzione        | ributivo <b>1.16.0</b><br>Tipo<br>Lavoratore           | 1, Codici di au<br>Aliquota<br>totale                   | utorizzazione 2<br>Quota<br>Lavoratore<br>totale | H,5A,5E,5C, Media torza aziendale 10<br>Avvisi o Errori | 5, Codice |
| Per<br>acce | il periodo <b>06</b> ,<br>entramento <b>A</b><br>Qualifica1<br>1 | 2 <b>2018</b> , Codice s<br><b>1</b> , è presente il<br>Qualifica2<br>F | sede <b>7001</b> , Cod<br>seguente esito<br>Qualifica3<br>I      | iice statistico cont<br>:<br>Tipo<br>Contribuzione<br>55 | Tipo<br>Lavoratore                                     | 1, Codici di au<br>Aliquota<br>totale<br>25,28          | Quota<br>Lavoratore<br>totale<br>9,49            | H,5A,5E,5C, Media torza aziendale 10<br>Avvisi o Errori | 6, Codice |
| Per<br>acce | il periodo 06,<br>entramento A<br>Qualifica1<br>1<br>2           | 2018, Codice s<br>1, è presente il<br>Qualifica2<br>F<br>F              | sede <b>7001</b> , Cod<br>seguente esito<br>Qualifica3<br>I<br>I | Tipo<br>Contribuzione<br>55<br>00                        | ributivo <b>1.16.0</b><br>Tipo<br>Lavoratore<br>0<br>0 | 1, Codici di au<br>Aliquota<br>totale<br>25,28<br>38,85 | Quota<br>Lavoratore<br>totale<br>9,49<br>9,49    | H,5A,5E,5C, Media torza aziendale 10<br>Avvisi o Errori | 6, Codice |

FIGURA 35 – Spostamento da Esito a Dati Input

# Report

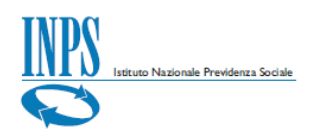

Per generare un report in formato Excel occorre selezionare l'apposita icona in alto a destra.

|                  | anansi e unanc | i Avvisi, dar        | ndi e fatt                   | turazione IN                                                                                                    | NPS Comunica                                                                                                    | Prestazioni e Sen                                                | izi Amministrazi                                                                   | one trasparente                                                                                                    |                                                                                                    |                                            |                                                                                                    |                                                                                                    | Assistenza Contatti 🗲                                                                                                    |
|------------------|----------------|----------------------|------------------------------|----------------------------------------------------------------------------------------------------|----------------------------------------------------------------------------------------------------|------------------------------------------------------------------|------------------------------------------------------------------------------------|----------------------------------------------------------------------------------------------------|----------------------------------------------------------------------------------------------------|--------------------------------------------|----------------------------------------------------------------------------------------------------|----------------------------------------------------------------------------------------------------|----------------------------------------------------------------------------------------------------|
| 🕞 Indietro       | Modifica co    | ontatti M            | Aodifica                     | a PIN Esc                                                                                                    | i                                                                                                    |                                                                  |                                                                                    |                                                                                                    |                                                                                                    |                                            |                                                                                                    | Q                                                                                                    | Cerca                                                                                                    |
| ioni e Servizi / |                |                      |                              |                                                                                                    |                                                                                                    |                                                                  |                                                                                    |                                                                                                    |                                                                                                    |                                            |                                                                                                    |                                                                                                    | Ultimo accesso: 14/11/2018 15:00                                                                                                    |
|                  |                | A                    | Calco                        | olo alique                                                                                                    | ote contrib                                                                                                    | outive                                                           |                                                                                    |                                                                                                    |                                                                                                    |                                            |                                                                                                    |                                                                                                    |                                                                                                    |
|                  |                |                      |                              |                                                                                                    |                                                                                                    |                                                                  |                                                                                    |                                                                                                    |                                                                                                    |                                            |                                                                                                    | Esito                                                                                                    |                                                                                                    |
|                  |                | E                    | Esito                        |                                                                                                    |                                                                                                    |                                                                  |                                                                                    |                                                                                                    |                                                                                                    |                                            |                                                                                                    |                                                                                                    |                                                                                                    |
|                  |                |                      | Per il p<br>accenti          | eriodo 06/:<br>tramento A :                                                                                       | 2018 , Codice :<br>1, è presente il                                                                                                    | sede <b>7001</b> , Codi<br>seguente esito:                       | ce statistico con                                                                  | tributivo <b>1.16.</b> 0                                                                                                    | 1, Codici di a                                                                                                    | utorizzazione 2                            | H,5A,5E,5C, Med                                                                                                    | ia forza aziendale 16, Codice                                                                                                    | ()                                                                                                    |
|                  |                |                      | Q                            | ualifica1                                                                                                    | Qualifica2                                                                                                    | Qualifica3                                                       | Tipo<br>Contribuzione                                                              | Tipo<br>Lavoratore                                                                                                    | Aliquota<br>totale                                                                                                    | Quota<br>Lavoratore<br>totale              | Avvisi o Errori                                                                                                    |                                                                                                    | Genera report excel                                                                                                    |
|                  |                |                      | -                            | 1                                                                                                    | F                                                                                                    | I                                                                | 55                                                                                 | 0                                                                                                    | 25,28                                                                                                    | 9,49                                       |                                                                                                    |                                                                                                    |                                                                                                    |
|                  |                |                      |                              | Voce con                                                                                                    | tributiva                                                                                                    | Alic                                                             | juota Quot                                                                         | a Lavoratore                                                                                                    |                                                                                                    |                                            |                                                                                                    |                                                                                                    |                                                                                                    |
|                  |                |                      |                              | IV                                                                                                    | s                                                                                                    |                                                                  | 21,10                                                                              | 9,19                                                                                                    |                                                                                                    |                                            |                                                                                                    |                                                                                                    |                                                                                                    |
|                  |                |                      |                              | AS                                                                                                    | PI                                                                                                    |                                                                  | 0,66                                                                               | 0,00                                                                                                    |                                                                                                    |                                            |                                                                                                    |                                                                                                    |                                                                                                    |
|                  |                |                      |                              | FONDO                                                                                                    | O 0,30                                                                                                    |                                                                  | 0,15                                                                               | 0,00                                                                                                    |                                                                                                    |                                            |                                                                                                    |                                                                                                    |                                                                                                    |
|                  |                |                      |                              | CI                                                                                                    | G                                                                                                    |                                                                  | 1,00                                                                               | 0,00                                                                                                    |                                                                                                    |                                            |                                                                                                    |                                                                                                    |                                                                                                    |
|                  | ∋ Indietro     | Indietro Modifica co | Indietro Modifica contatti M | o Indietro Modifica contatti Modifica<br>ani e Servizi /<br>▲ Calco<br>Esito<br>Per il j<br>accent<br>—<br>—<br>— | Dindietro Modifica contatti Modifica PIN Esc<br>ani e Servizi /<br>Calcolo aliqu<br>Esito<br>Per il periodo 06/ accentramento A<br>Qualifica1<br>- 1<br>Voce con<br>IV<br>Sasa<br>FOND<br>T<br>T<br>T<br>T<br>T<br>T<br>T<br>T<br>T | Pindietro Modifica contatti Modifica PIN Esci<br>ani e Servizi / | Oldifica You     Modifica Contatti     Modifica PIN     Esci          Anio Servici | Oldifica contatti     Modifica PIN     Esci       Ani e Servizi /         Calcolo aliquote contributive         Dell'input         Esito         Peri Il periodo 06/2018. Codice sede 7001. Codice statistico con accentramento A1, è presente Il seguente esito:         Qualifica1     Qualifica2     Qualifica3     Tipo       Voce contributiva     Aliquota     Quot       Vsi     21,10       Vsi     21,10       Vsi     21,10       Tors     0.00 | Oldifica contati     Modifica PIN     Esti       Dell'input       Dell'input       Calcolo aliquote contributive       Dell'input       Dell'input       Esto       Per il periodo 06/2018, Codice sede 7001, Codice statistico contributivo 1.16.00       Qualifica2       Qualifica3     Tipo       Qualifica1     Qualifica2     Qualifica3       Contributivo     Tipo     Tipo       Qualifica1     Qualifica2     Qualifica3     Contributivo 1.16.00       Qualifica1     Qualifica2     Qualifica3     Contributivo 1.16.00       Qualifica1     Qualifica2     Qualifica3     Contributivo 1.16.00       Qualifica1     Qualifica2     Qualifica3     Contributivo 1.16.00       Qualifica1     Qualifica2     Qualifica3     Contributivo 1.16.00       Qualifica1     Qualifica2     Qualifica3     Contributivo 1.16.00       Qualifica1     Qualifica2     Qualifica3     Contributivo 1.16.00       Qualifica1     Qualifica2     Qualifica3     Contributivo 1.16.00       Qualifica1     Qualifica2     Qualifica3     Contributivo 1.16.00       Qualifica2     Qualifica3     Contributivo 1.16.00       Contributiva    < | Oldifica contati     Modifica PIN     Esci | Oldifica contati     Modifica PIN     Esci       Ini e Servidi /         Calcolo aliquote contributive         Esito         Per il periodo 06/2018, Codice sede 7001, Codice statistico contributivo 1.16.01, Codici di autorizzazione 2 accentramento A1, è presente il seguente esito:         Qualifica1     Qualifica2     Qualifica3     Tipo     Aliquota     Aliquota     Quota totale       Voce contributiva     Aliquota     Quota Lavoratore     Itotale     Itotale       Voce contributiva     Aliquota     Quota Lavoratore     Itotale       Voce contributiva     Aliquota     Quota Lavoratore       IVS     21.10     9.19       ASPI     0.66     0.00       FONDO 0.30     0.15     0.00       ICIG     1.00     0.00       ICIG     1.00     0.00 | Oldifica contati     Modifica PIN     Esci       Ani e Servici /         Calcolo aliquote contributive         Esto         Peri liperido       Op/Calcolo 20/2018, Codice sede 7001, Codice statistico contributivo 1.16.01, Codici di autorizzazione 2H,SA,SE,SC, Med        accentramento A1, è presente il seguente esito:         Qualifica1     Qualifica2     Qualifica3     Tipo     Aliquota     Quota     Avvisi o Errori       -     1     F     1     5     0     25,28     9,49         Voce contributiva     Aliquota     Quota Lavoratore     Avvisi o Errori       1     F     1     5     0     25,28     9,49 | Outline       Modifica contati       Modifica PIN       Exil       Q         In lesental J         Selacolo aliquote contributive         Esito         Deligent       Esito         Deligent          Deli |

#### FIGURA 36 – GENERA REPORT EXCEL

| TNDQ      |                  | i, analisi e bilanci Avvis |                                       |                                                | zioni e Servizi Amministrazione trasparenti                                                 |                              |                                       |           |
|-----------|------------------|----------------------------|---------------------------------------|------------------------------------------------|---------------------------------------------------------------------------------------------|------------------------------|---------------------------------------|-----------|
|           | lndietro         | Modifica contatti          | Modifica PIN Es                       | ci                                             |                                                                                             |                              |                                       | Q         |
| 🖀 / Prest | azioni e Servizi |                            |                                       |                                                |                                                                                             |                              |                                       |           |
|           |                  |                            | A Calcolo aliqu                       | ote contributiv                                | e                                                                                           |                              |                                       |           |
|           |                  |                            |                                       |                                                |                                                                                             |                              | Esito                                 |           |
|           |                  |                            | Esito                                 |                                                |                                                                                             |                              |                                       |           |
|           |                  |                            | Per il periodo 06.<br>accentramento A | '2018 , Codice sede 7<br>1, è presente il segu | 1001. Codice statistico contributivo 1.14<br>Attendere<br>Generazione report excel in corso | .01 Codici di autorizzazione | -2H SA SE SC Media forza aziendale 16 | s, Codice |
|           |                  |                            | Qualifica1                            | Qualifica2 Qu                                  |                                                                                             |                              | _                                     |           |
|           |                  |                            | - 1                                   | F                                              |                                                                                             |                              |                                       |           |

FIGURA 37 – GENERAZIONE REPORT IN CORSO

Al termine della generazione del report apparirà il file Excel disponibile per essere consultato e/o salvato.

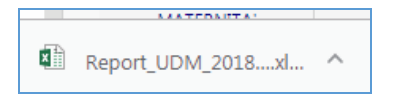

|                     |                          |                   |                                                        | PS comunica Pr                                             | estazioni e Servii                                            | i Amministrazione                       | e trasparente                |                                               |                                                  |                                               |                      |   |
|---------------------|--------------------------|-------------------|--------------------------------------------------------|------------------------------------------------------------|---------------------------------------------------------------|-----------------------------------------|------------------------------|-----------------------------------------------|--------------------------------------------------|-----------------------------------------------|----------------------|---|
| Indietro            | Modifica contatti        | Modifica          | PIN Esci                                               |                                                            |                                                               |                                         |                              |                                               |                                                  | Q                                             |                      |   |
| estazioni e Servizi | / Calcolo aliquota contr | ibutiva           |                                                        |                                                            |                                                               |                                         |                              |                                               |                                                  |                                               |                      |   |
|                     |                          |                   | olo aliqu                                              | ote contrib                                                | utive                                                         |                                         |                              |                                               |                                                  |                                               |                      |   |
|                     |                          |                   |                                                        |                                                            |                                                               |                                         |                              |                                               |                                                  |                                               |                      |   |
|                     |                          |                   |                                                        |                                                            |                                                               |                                         |                              |                                               |                                                  | Esito                                         |                      |   |
|                     |                          | Esito             |                                                        |                                                            |                                                               |                                         |                              |                                               |                                                  |                                               |                      |   |
|                     |                          |                   |                                                        |                                                            |                                                               |                                         |                              |                                               |                                                  |                                               |                      |   |
|                     |                          |                   |                                                        | 0040 0 1                                                   |                                                               |                                         | 11 11 A A A A                | 1. Codici di su                               |                                                  |                                               |                      | 2 |
|                     |                          | Peril             | periodo 06/<br>tramento A                              | 2018 , Codice s<br>1 è presente il                         | ede 7001, Cod<br>seguente esito:                              | ice statistico cont                     | ributivo 1.16.0              | 1, Could ut at                                | utorizzazione 2                                  | H,5C,5A,5E, Media forza                       | aziendale 16, Codice |   |
|                     |                          | Per il ,<br>accen | periodo 06/<br>itramento A                             | 1, è presente il                                           | ede 7001, Cod<br>seguente esito:                              | ice statistico conti                    | ributivo <b>1.16.</b> 0      | 1, COULCI UI al                               | utorizzazione 2                                  | H,5C,5A,5E, Media forza                       | aziendale 16, Codice |   |
|                     |                          | Per il<br>accen   | periodo 06,<br>Itramento A                             | 1, è presente il                                           | ede 7001, Cod<br>seguente esito:                              | ice statistico cont                     | ributivo 1.16.0              | I, COUCI UI A                                 | utorizzazione 2                                  | H,5C,5A,5E, Media forza                       | aziendale 16, Codice |   |
|                     |                          | Per il<br>accen   | periodo 06,<br>itramento A<br>Qualifica1               | Qualifica2                                                 | ede <b>7001</b> , Cod<br>seguente esito:<br>Qualifica3        | Tipo<br>Contribuzione                   | Tipo<br>Lavoratore           | Aliquota<br>totale                            | utorizzazione 2<br>Quota<br>Lavoratore<br>totale | H,SC,5A,5E, Media forza<br>Awisi o Errori     | aziendale 16, Codice |   |
|                     |                          | Per il<br>accen   | periodo 06,<br>atramento A<br>Qualifica1<br>1          | Qualifica2                                                 | ede 7001, Cod<br>seguente esito:<br>Qualifica3<br>I           | Tipo<br>Contribuzione                   | Tipo<br>Lavoratore           | Aliquota<br>totale<br>25,28                   | Quota<br>Lavoratore<br>totale                    | H, SC, SA, SE, Media forza<br>Avvisi o Errori | aziendale 16, Codice |   |
|                     |                          | Per il<br>accen   | periodo 06.<br>Itramento A<br>Qualifica1<br>1<br>2     | 2018, Codice s<br>1, è presente il<br>Qualifica2<br>F<br>F | ede 7001, Cod<br>seguente esito:<br>Qualifica3<br>I<br>I      | Tipo<br>Contribuzione<br>55<br>00       | Tipo<br>Lavoratore<br>0      | Aliquota<br>totale<br>25,28<br>38,95          | Quota<br>Lavoratore<br>totale<br>9,49<br>9,49    | H,SC,SA,SE, Media forza                       | aziendale 16, Codice |   |
|                     |                          | Per il<br>accen   | periodo 06,<br>tramento A<br>Qualifica1<br>1<br>2<br>3 | Qualifica2<br>F<br>P                                       | ede 7001, Cod<br>seguente esito:<br>Qualifica3<br>I<br>I<br>D | Tipo<br>Contribuzione<br>55<br>00<br>00 | Tipo<br>Lavoratore<br>0<br>0 | Aliquota<br>totale<br>25,28<br>38,95<br>37,55 | Quota<br>Lavoratore<br>totale<br>9,49<br>9,19    | H,SC,SA,SE, Media forza                       | aziendale 16, Codice | [ |

FIGURA 38 – FILE .XLS

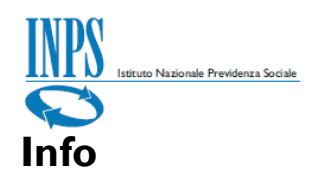

Attraverso le *Info* visibili nella barra in basso, l'utente viene guidato contestualmente all'interno dell'applicativo stesso, con una sorta di istruzioni consultabili a video nel momento in cui l'utente si posiziona su un singolo campo.

| ▲ Info                                                     |                                                                                                    |
|------------------------------------------------------------|----------------------------------------------------------------------------------------------------|
|                                                            |                                                                                                    |
| ✓ Info                                                     | Periodo co                                                                                                    |
| ✓ Info<br>Selezionare il settore<br>classificazione dei da | e del Codice Statistico Contributivo associato alla posizione contributiva, secondo la<br>Itori di lavoro INPS |

|               |            |            |         | Dati           | i input          | Edito -                                                                            |              |                          |                        |
|---------------|------------|------------|---------|----------------|------------------|------------------------------------------------------------------------------------|--------------|--------------------------|------------------------|
| Caratteri     | istiche    | contrit    | outive  | azienda        | 1                |                                                                                    |              |                          |                        |
| Sede INPS     | Pe         | eriodo com | petenza | CSC<br>Settore | Classe Categoria |                                                                                    |              |                          |                        |
| 7001          |            | 06/20      | 18      | 1              | 16 - 01          | 1 Industria - 16 Servizi e attività varie - 01 Confez.prodotti.Serv. per agricoltu | ra.Fotografi | a aerea                  |                        |
| Codici di aut | torizzazie | one        |         |                |                  |                                                                                    |              | Media forza<br>aziendale | Codice<br>accentrament |
| 2H            | 5C         | 5A         | 5E      |                |                  | De                                                                                 | escrizione   | 16                       | A1                     |